# **Real Property Lister**

1

Verify <u>O</u>fficial <u>P</u>arcel <u>N</u>umbers (OPN) on the <u>e</u>RETR filings

#### Wisconsin Dept. of Revenue's Real Estate Transfer Web Page

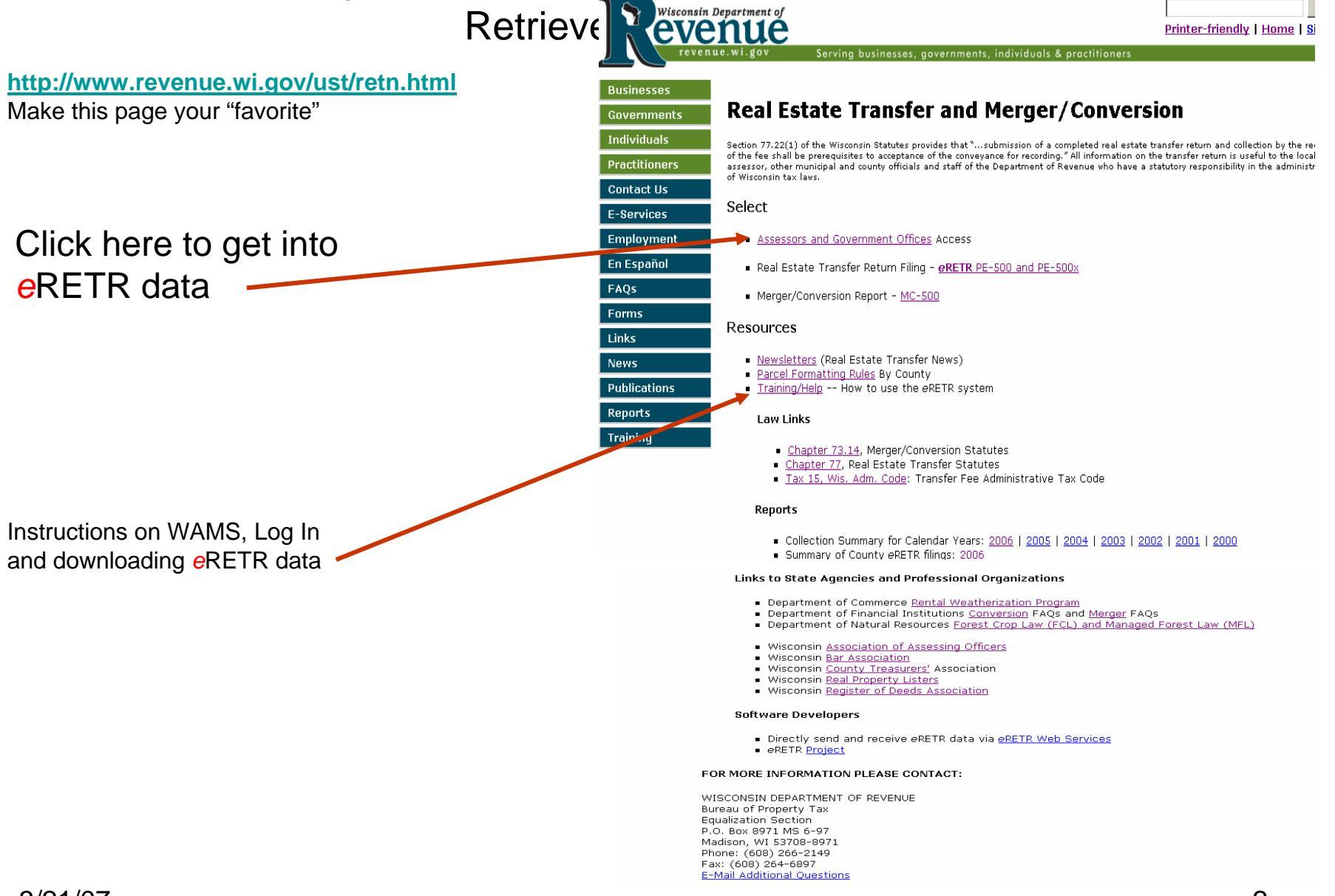

#### Real Estate Transfer – Assessors and Government Offices Web Page

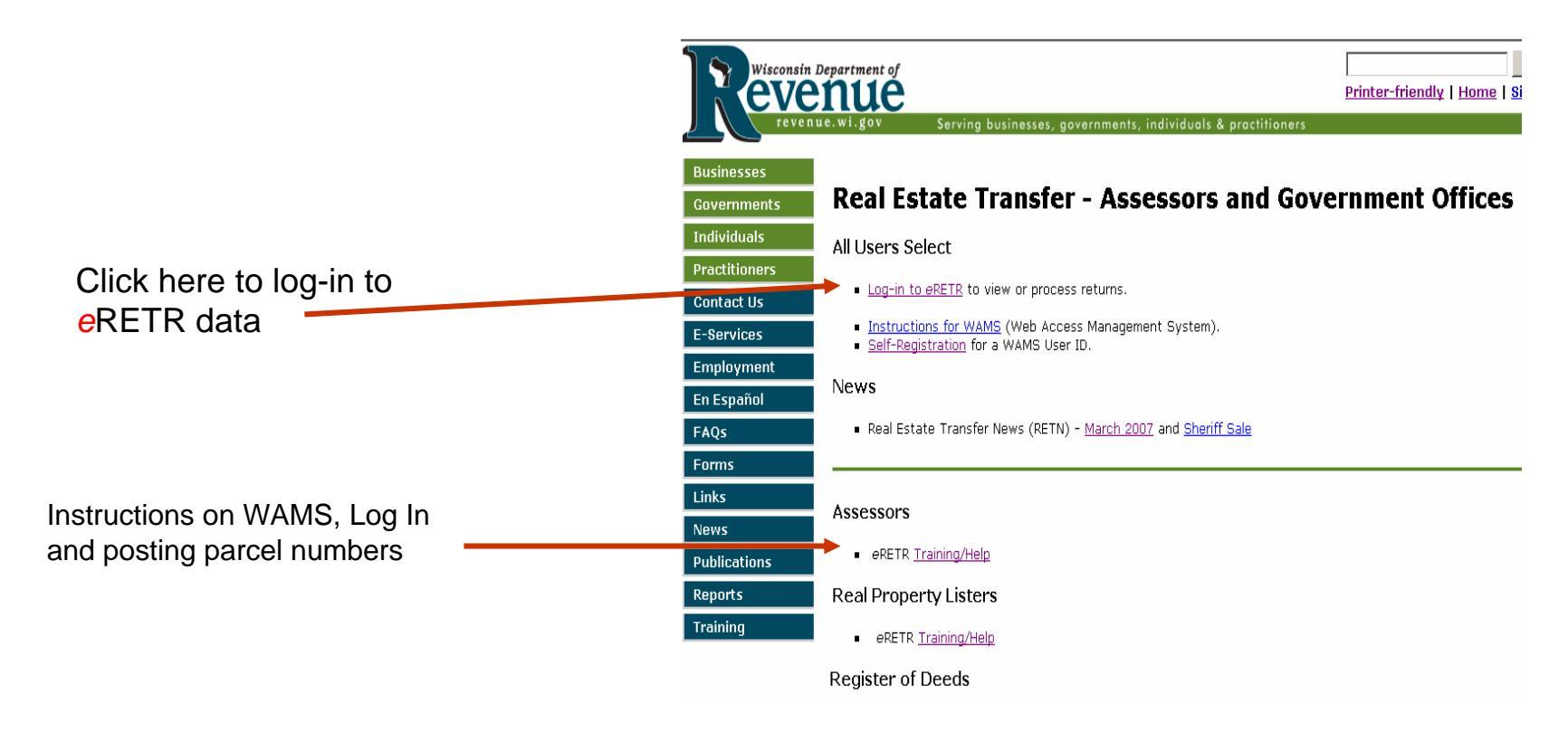

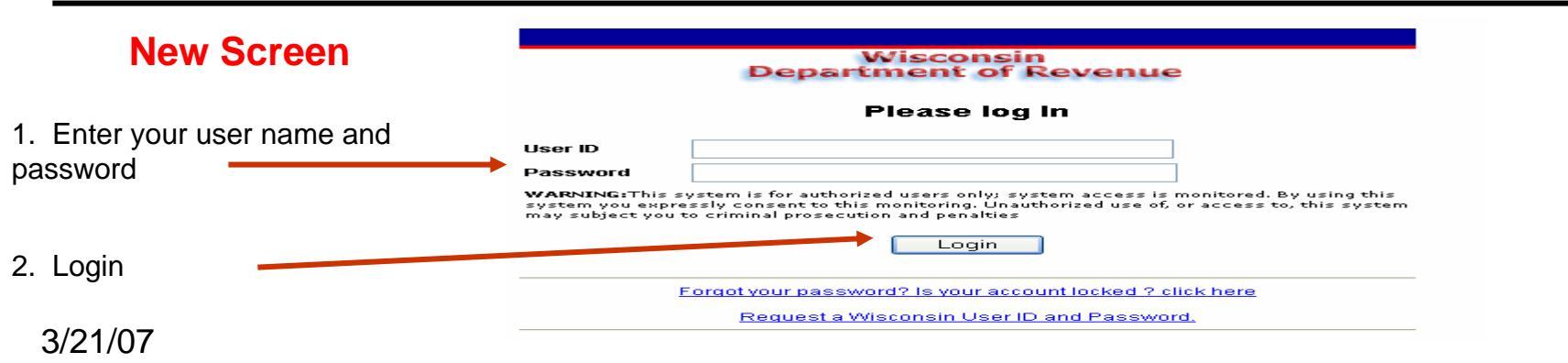

#### The Lister logs on

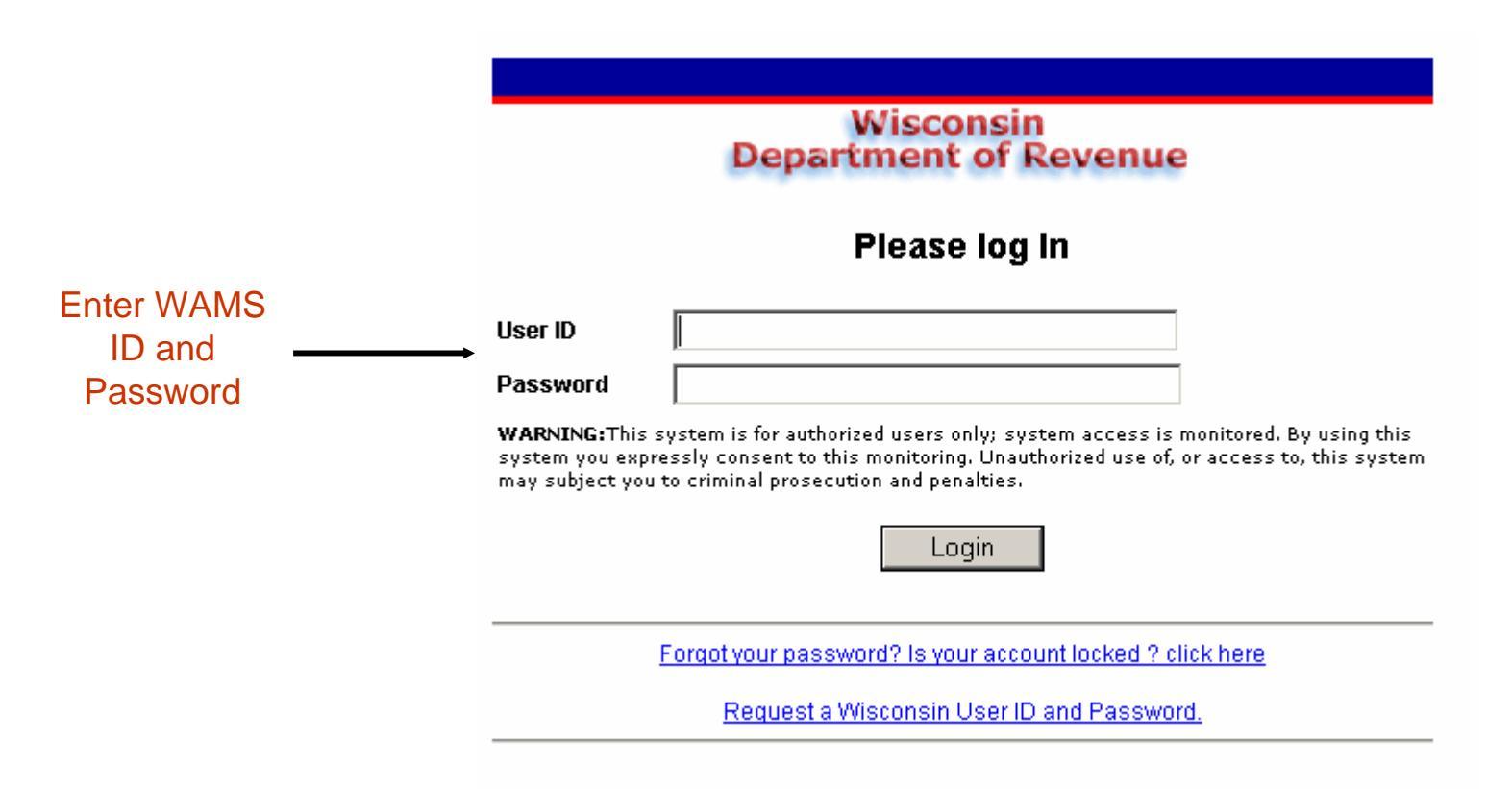

## Home Page

The *Lister* starts at the *Home Page* 

| e Home Page   눹                                                                                                    | Electronic Real Estate Transfer Retur                                                                                                    | 'n                                                                                                    | Department of Revenue                                                                                                    |
|----------------------------------------------------------------------------------------------------|----------------------------------------------------------------------------------------------------|----------------------------------------------------------------------------------------------------|----------------------------------------------------------------------------------------------------|
|                                                                                                    |                                                                                                    | Help                                                                                                    | Quit                                                                                                    |
| Verify OPN:<br>Select retrieve type.                                                                                                    | Welcome Tax Lister                                                                                                    | Are you new t                                                                                                    | o the site?                                                                                                    |
| Municipal Assessors would<br>select Document ID from<br>the documents received<br>from the Register of Deeds<br>Date Recorded page<br>Document Search page | The Real Property Lister may:<br>Provide official parcel numbers. Retrieve by<br>• <u>Date recorded</u> or<br>• <u>Date of posting</u> or<br>• <u>Document ID</u><br>A Government Official with view privleges may: | WELCOME!<br>This is the hom<br>Officials Web A<br>If you are new<br>take a few min<br>this page, we h<br>will make your | ne page of the <i>e</i> RETR Government<br>application.<br>to this application, click <u>here</u> and<br>utes to read the welcome page. On<br>hope you will find some useful tips that<br>time here more productive. |
| This section is for viewing<br>eRETR only                                                                                                    | View returns by date recorded   View returns by date of posting   View returns by document ID   View monthly returns                                                                                                | Wisconsin                                                                                                    |                                                                                                    |
|                                                                                                    |                                                                                                    | DOR                                                                                                    |                                                                                                    |

## **Date Search Page**

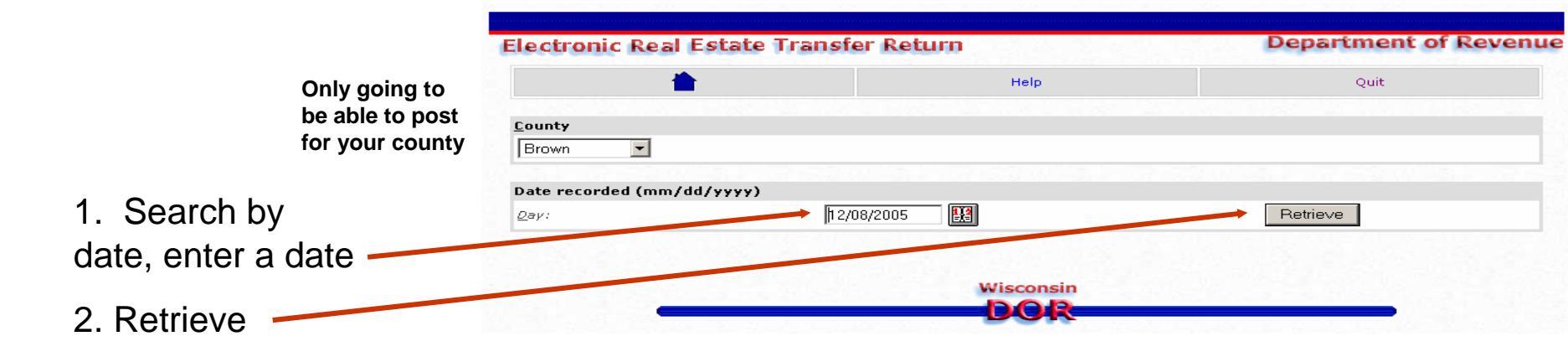

### **Document Search Page**

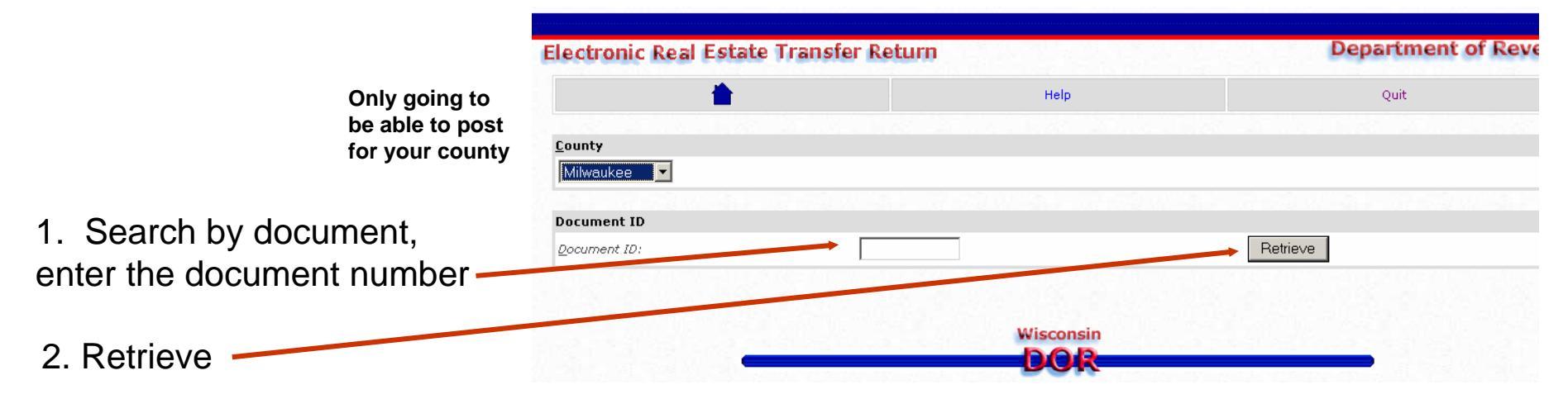

## **Search Results**

*Lister* is presented with a list of recorded returns when searching by date and would only see the single document when searching by Document ID

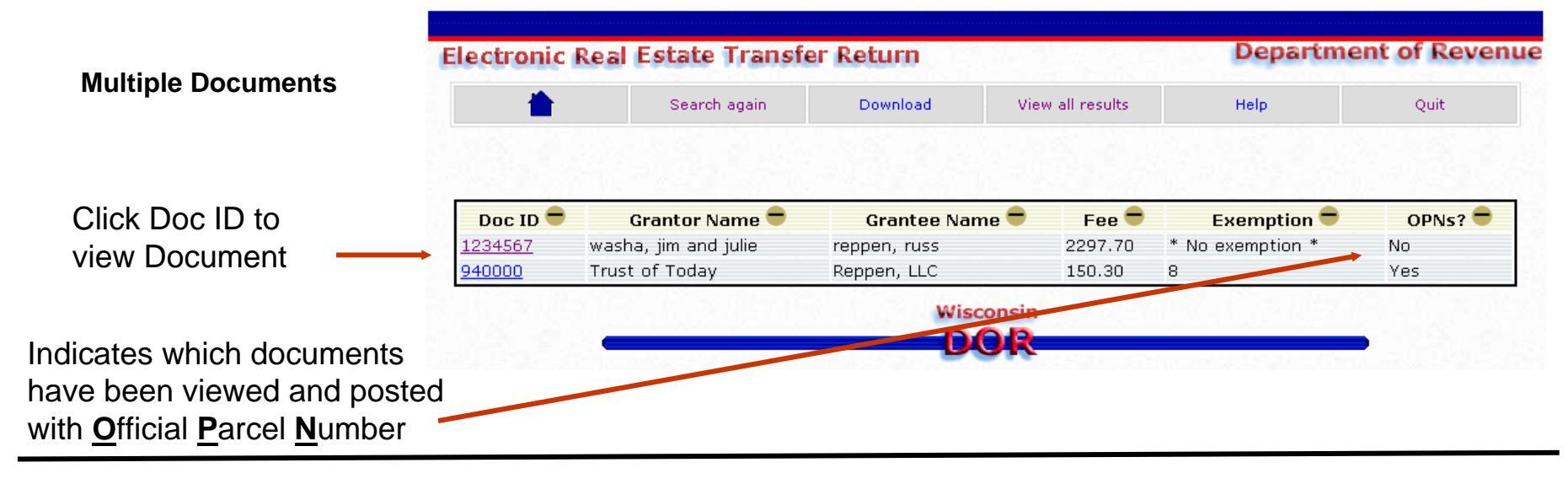

Single Document Only it comes up

| ectronic keal Estate I                                                                                                    | ronic Real Estate Transfer Return                                                                                                    |                | Department of Reven |  |
|----------------------------------------------------------------------------------------------------|----------------------------------------------------------------------------------------------------|----------------|---------------------|--|
| <b>*</b>                                                                                                    | Search results                                                                                                    | Help           | Quit                |  |
| erify information                                                                                                    |                                                                                                    |                |                     |  |
| Document ID:<br>Tax bill mailing address:<br>Srantor:<br>Grantee:<br>Uil legal description:<br>Tarcel numbers as entered by Filer: | 1234567<br>1 water street, madison, Wisconsi<br>jim and julie washa<br>russ reppen<br><u>Click here</u><br>All of parcel <b>su-1234</b> in the VILL | AGE OF SUAMICO |                     |  |
|                                                                                                    | Physical property address: 010                                                                                                    |                |                     |  |
| ost official parcel numbers (one                                                                                                   | parcel number per line)                                                                                                    |                | Edit bistory        |  |
| ost official parcel numbers (one<br>official parcel numbers:<br>su-1234                                                            | parcel number per line)<br>Comments:                                                                                                    |                | Edit history:       |  |

#### **Verify and Post Page**

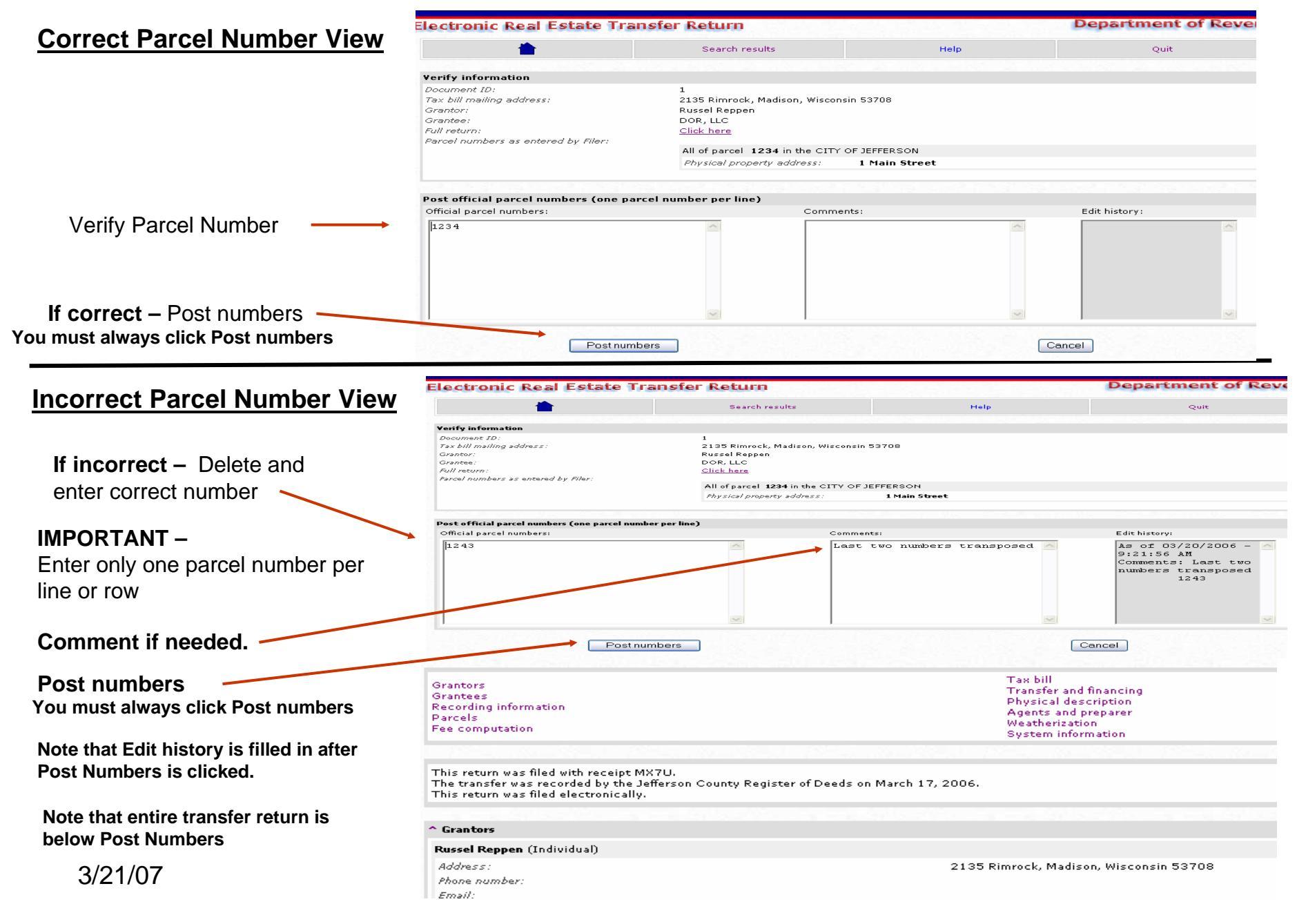

#### **Transfer Return View after Post Numbers**

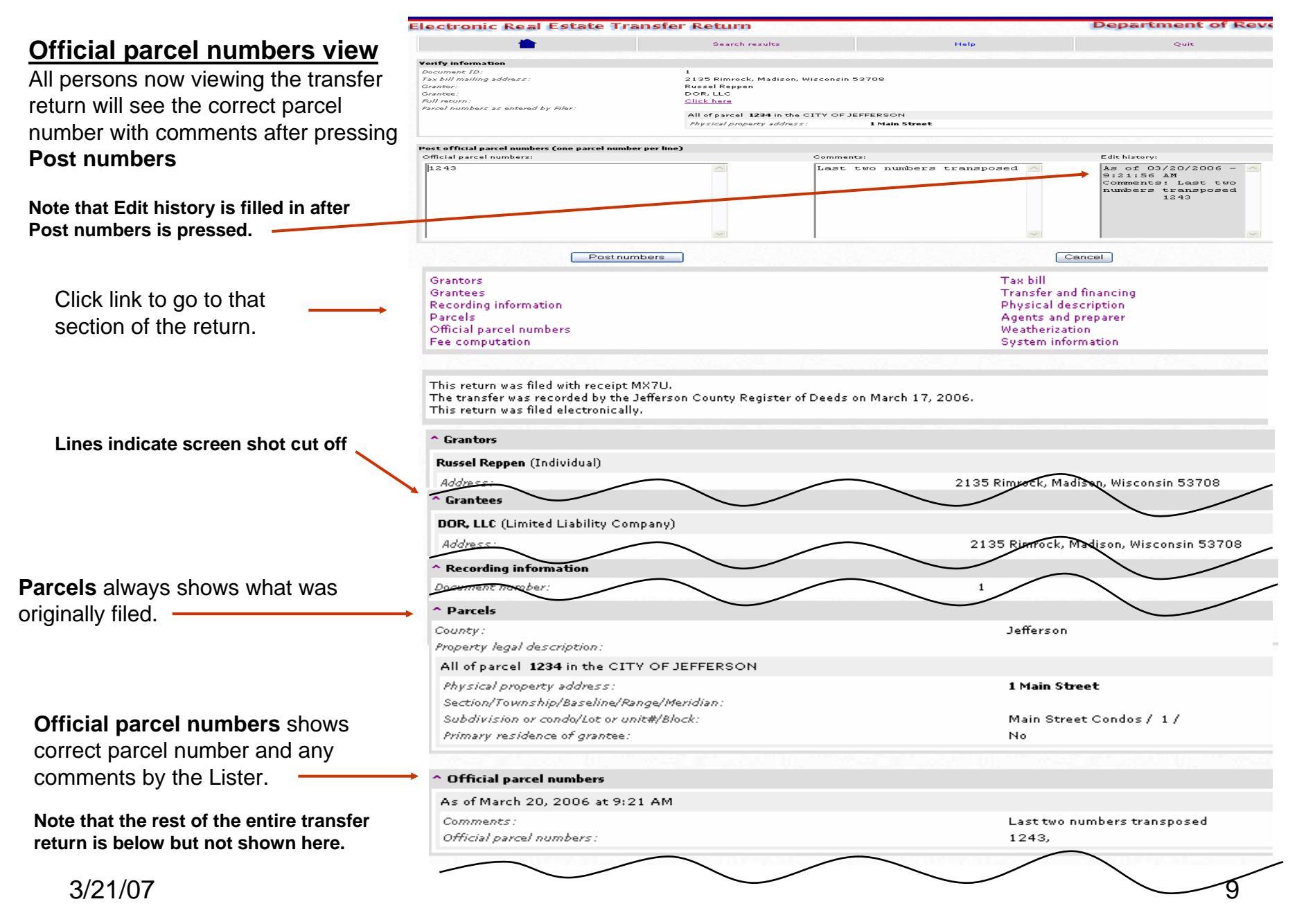

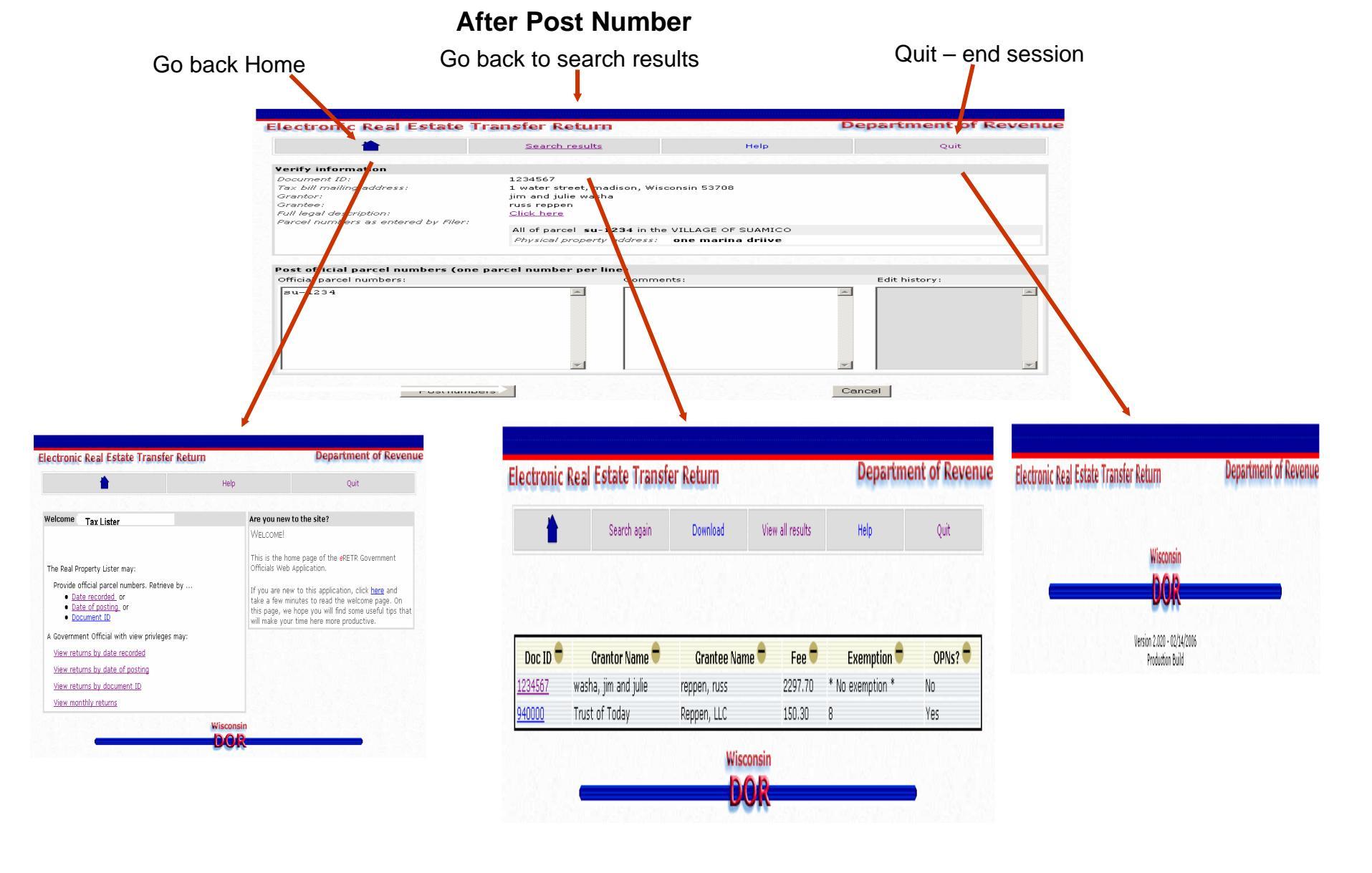